## Web時刻表の運用開始について

永井運輸株式会社

\* # # # # # # # # # # # NAGAI TRANSPORT

永井運輸株式会社(本社:群馬県前橋市南町、代表取締役:永井 豊)は、2019年11月18日(月)より、「Web時刻表」の運用を始めます。

- 1. 特徴
  - ●「バス停貼り出しの時刻表」に近いスタイルで表示できます。(弊社バス時刻のみ対応です)
  - 「バス停の名前はすでにご存じ」な場合は、「バス停よみがな」から検索できます。
  - 「バス停の名前や運行路線がわからない」場合は、「現在位置から最寄りのバス停」を検索できます。
  - 「バス停時刻表」から、Google マップ™での経路検索にも対応しております。
  - 運行経路図や運賃表の表示も可能です。
- 2-1. 検索方法(「バス停よみがな」からの検索)
  - 1. トップページからバス停名の頭文字を選択します(例:「ま」を選択)。

永井バス 停留所時刻表

GPSで現在位置の地図を表示 最寄りの停留所を表示できます。

あいうえお はひふへほ <u>かきくけこ (まみむめも</u> さしすせそ や・ゆ・よ たちつてと らりるれろ なにぬねの わ

## 2. 乗車バス停を選択します(例:「前橋駅」を選択)。

ま読み一覧に戻る

前商入口 まえしょういりぐち
前商東 まえしょうひがし
前商前 まえしょうまえ
前橋医療センター前 まえばしいりょうえんたーまえ
前橋医療センター前 まえばしいりょうえんたーまえ
前橋駅 まえばしえいぎょうしょ
前橋駅 まえばしえき
前橋駅南口 まえばしえきみなみぐち
前橋原町口 まえばしこうかだいまえ
前橋の業高校前 まえばししょうぎょうこうこうまえ
前橋東警察署入口 まえばしひがしけいさつしょいりぐち
前橋東高校入口 まえばしひがしこうこういりぐち

3. 前橋駅のバス停時刻表が表示されます。のりば(各方面)は画面下のタブで選択します。土日祝 の時刻表は平日の下にあります(ページをスクロールして表示)。

|     |           |           |           |    |       | ΨZ.                          | 日(日~余) |   |            |              |     |  |  |
|-----|-----------|-----------|-----------|----|-------|------------------------------|--------|---|------------|--------------|-----|--|--|
| 行先  |           |           |           |    |       |                              | 前橋公園ゆき | ļ | 土日祝はって、または | ここをクリ<br>下方へ | ッ   |  |  |
| 経由  |           |           |           |    |       |                              | 本町・県庁前 |   |            |              | 経由  |  |  |
| 5時  |           |           |           |    |       |                              |        |   |            |              | 5時  |  |  |
| 6時  |           |           |           |    |       |                              |        |   |            |              | 6時  |  |  |
| 7時  | 38        | <u>48</u> | 50        |    |       |                              |        |   |            |              | 7時  |  |  |
| 8時  | 00        | 07        | 09        | 23 | 42 45 |                              |        |   |            |              | 8時  |  |  |
| 9時  | 25        | 45        |           |    |       |                              |        |   |            |              | 9時  |  |  |
| 10時 | 15        | 45.       | 45        |    |       |                              |        |   |            |              | 10時 |  |  |
| 11時 | <u>10</u> | 35        | <u>40</u> |    |       |                              |        |   |            |              | 11時 |  |  |
| 12時 | 20        | <u>55</u> |           |    |       |                              |        |   |            |              | 12時 |  |  |
| 13時 | 10        | 55        |           |    | のりば   | のりば標柱の選択は、<br>ここをクリックしてください。 |        |   |            |              |     |  |  |
| 4時  | 35        | 40        |           |    | ここをク  |                              |        |   |            |              |     |  |  |
| E   | 15        | 35        | -         | _  |       |                              |        |   |            |              | 15時 |  |  |

表中のバス時刻をクリックすると、その運行便の運行ルート及び各バス停の通過時刻が表示できます。

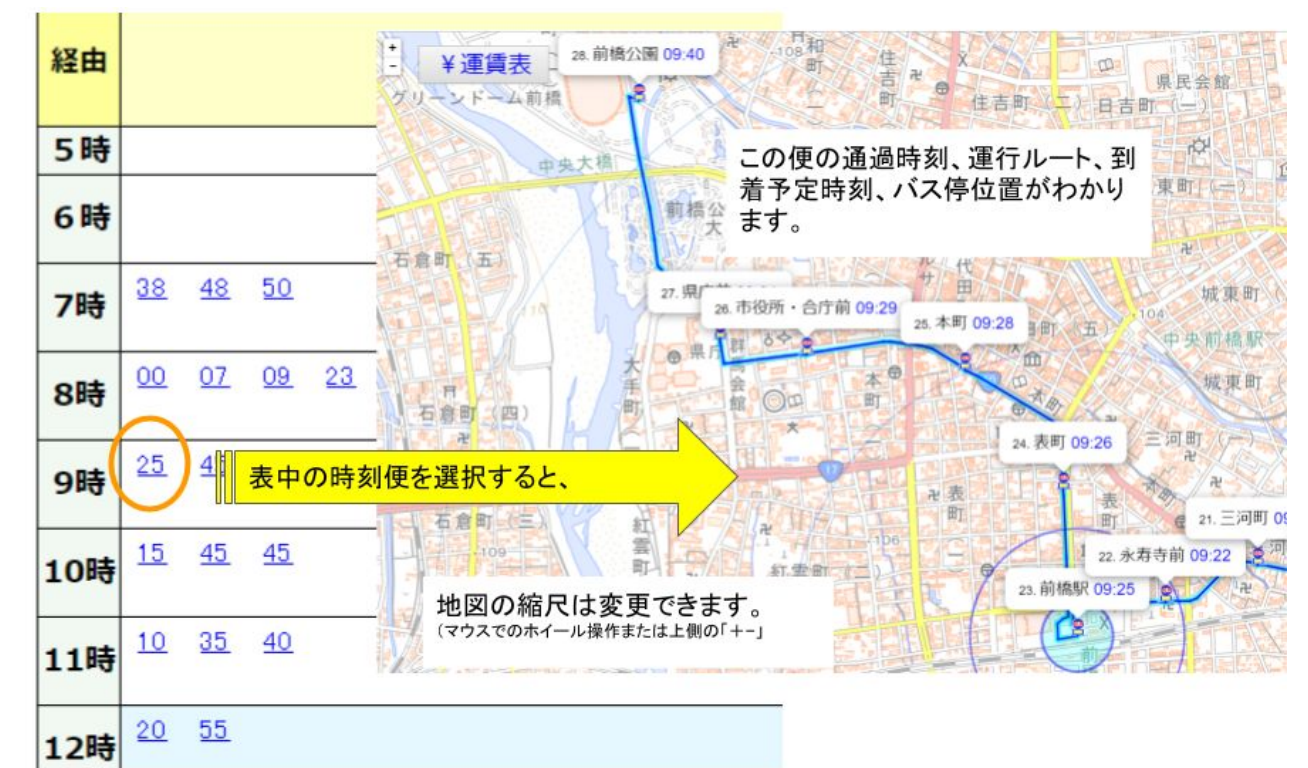

5. 画面左上の「運賃表」をクリックすると、選択した便の運賃表を表示できます。

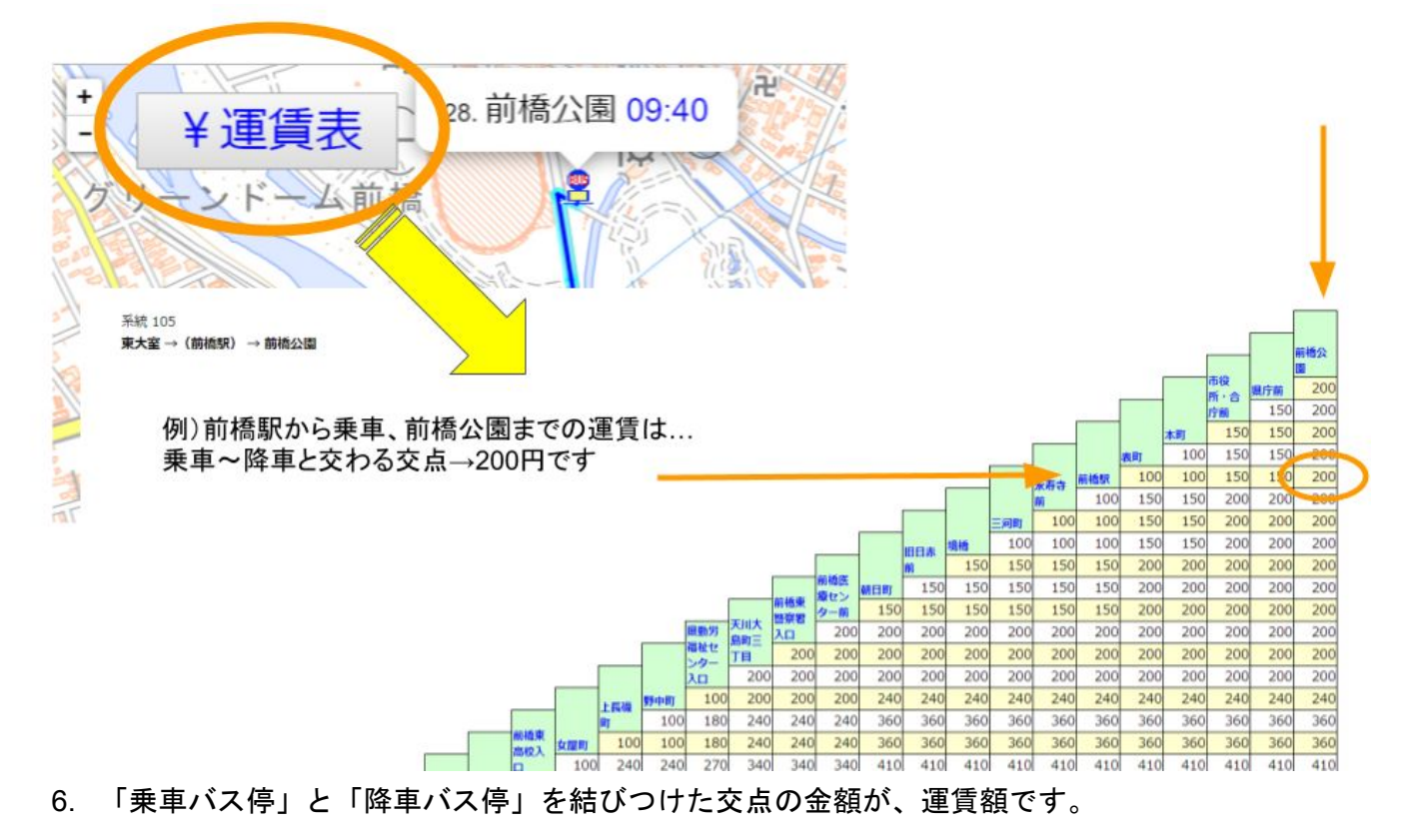

2-2. 検索方法(「現在位置から最寄りのバス停」からの検索) 1. トップページから「GPSで現在位置の地図を表示」をクリック(GPS機能搭載機種)。 永井バス 停留所時刻表

表示

あいうえお はひふへほ かきくけこ まみむめも さしすせそ や・ゆ・よ たちつてと らりるれろ なにぬねの わ

で現在位直の地図 最寄りの停留所を表示できます

2. 現在位置が表示され、周辺バス停が表示されます。

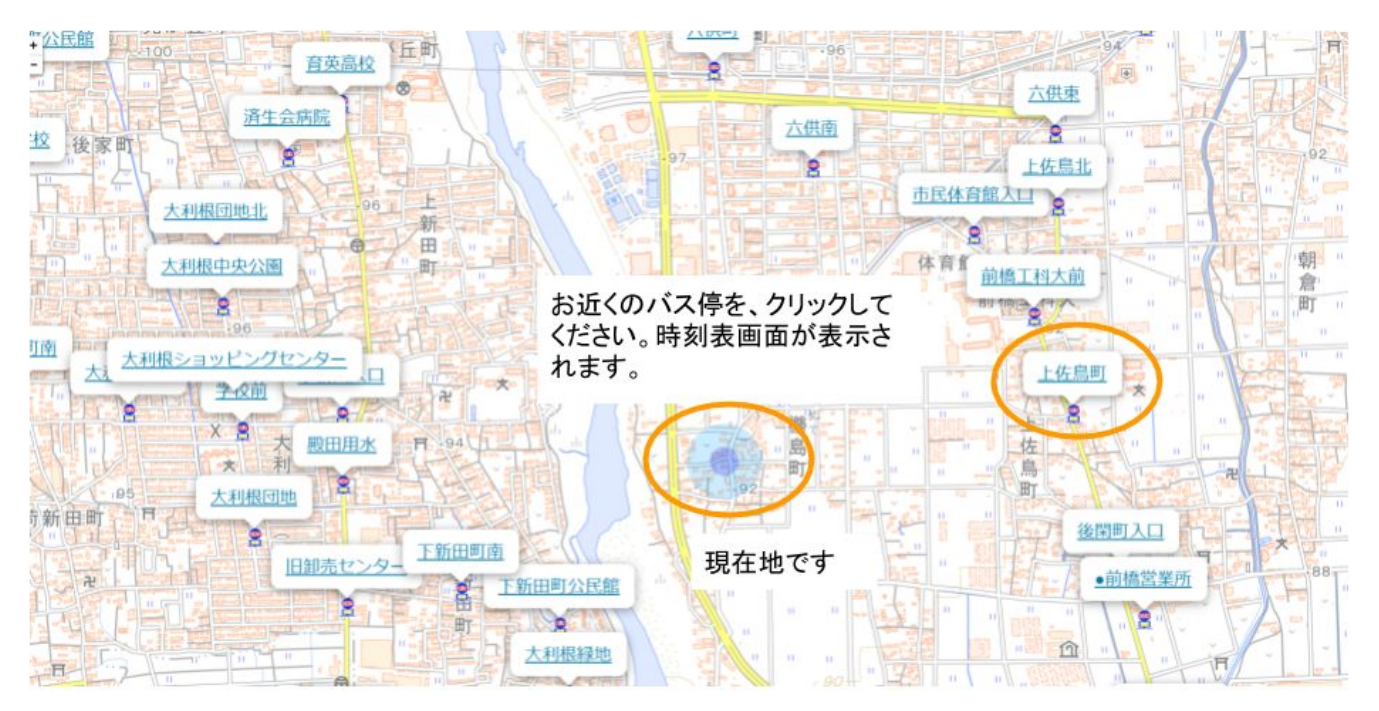

- 近隣のバス停名をクリックすると時刻表が表示されます。のりば(各方面)は画面下のタブで選択します。土日祝の時刻表は平日の下にあります(ページをスクロールして表示)。
- 表中のバス時刻をクリックすると、その運行便の運行ルート及び各バス停の通過時刻が表示できます。
- 5. 画面左上の「運賃表」をクリックすると、選択した便の運賃表を表示できます。

6. 「乗車バス停」と「降車バス停」を結びつけた金額が、運賃額です。 ご注意:GPS検索をご使用の際は、端末のGPS設定を「ON」にして下さい。 なお、iPhoneはさらにブラウザ設定が必要な場合があります。

## 2-3. 検索方法(「バス停時刻表」から、Google マップ™での経路検索)

1. 時刻表中の「ここから経路検索」をクリックします

| 88HB | を選び       | にと経       | トマッ       | ブが開 | きます | •         | 12351 | ** | 日祝の時  | 刻表は | 下の方にあります。 |   | 永井霍翰株式会社     |
|------|-----------|-----------|-----------|-----|-----|-----------|-------|----|-------|-----|-----------|---|--------------|
|      |           |           |           |     |     |           | Ŧ     | ы  | (月~3  | î)  |           | 2 | 019年10月1日 改正 |
| 行先   |           |           |           |     |     |           |       | 前礼 | 青公園ゆき |     |           |   | 行务           |
| 経由   |           |           |           |     |     |           |       | *  | 町・県庁前 |     |           |   | 経由           |
| 5時   |           |           |           |     |     |           |       |    |       |     |           |   | 5時           |
| 6時   |           |           |           |     |     |           |       |    |       |     |           |   | 6時           |
| 7時   | 38        | <u>48</u> | 50        |     |     |           |       |    |       |     |           |   | 7時           |
| 8時   | 00        | 07        | 09        | 23  | 42  | <u>45</u> |       |    |       |     |           |   | 8時           |
| 9時   | 25        | 45        |           |     |     |           |       |    |       |     |           |   | 9時           |
| 10時  | <u>15</u> | 45        | 45        |     |     |           |       |    |       |     |           |   | 10           |
| 11時  | 10        | 35        | <u>40</u> |     |     |           |       |    |       |     |           |   | 115          |
| 12時  | 20        | <u>55</u> |           |     |     |           |       |    |       |     |           |   | 128          |
| 13時  | 10        | <u>55</u> |           |     |     |           |       |    |       |     |           |   | 138          |
| 14時  | 35        | 40        |           |     |     |           |       |    |       |     |           |   | 148          |
| 15時  | 15        | 35        |           |     |     |           |       |    |       |     |           |   | 15           |

2. Google乗換案内が表示されます。「出発地」はすでに入力されますので、「目的地」を設定願います。

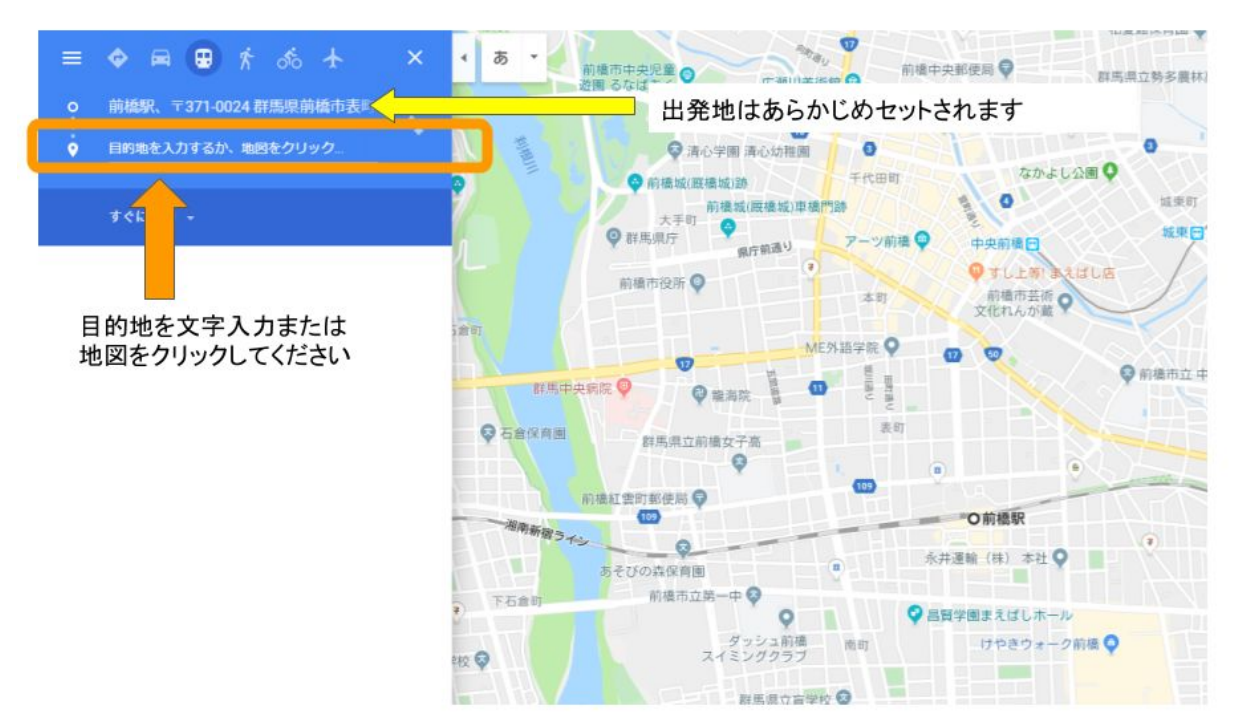

- 3. 乗車時間・運行ルート・降車バス停・運賃等、目的地まで総合的に案内ができます。
- 3. ご利用にあたり
  - この「Web時刻表」検索は、永井バス路線だけの検索となりますので、ご注意ください。
  - 各社様のバス時刻など、総合的に経路検索を行う場合は「ぐんま乗換コンシェルジュ」または「 Googleマップ」などをあわせてご利用ください。
  - <u>現在「年末年始ダイヤ」には非対応です。</u>対応まではPDF版をご覧下さい。

ぜひご利用、ご活用ください。

弊社ではバス情報データの普及に向けた活動及び、バス事業者への業務効率化、バスを利用するお客 様への利便性向上に努めて参ります。

> この記事にかかるお問い合わせは 永井運輸株式会社 バス事業部 水野 でんわ:027-221-4435 mail:<u>ymizuno-ngi@ah.wakwak.com</u>